## 嘉義縣長照特約專車網路訂車操作手冊

- 請先輸入訂車者帳號,帳號及密碼皆為身分證末四碼,遇 有重複者為末五碼,例:A123456789,帳號密碼為6789,遇 有末五碼重複則為67891。
- 2. 輸入密碼(與帳號相同)後,點選登入。

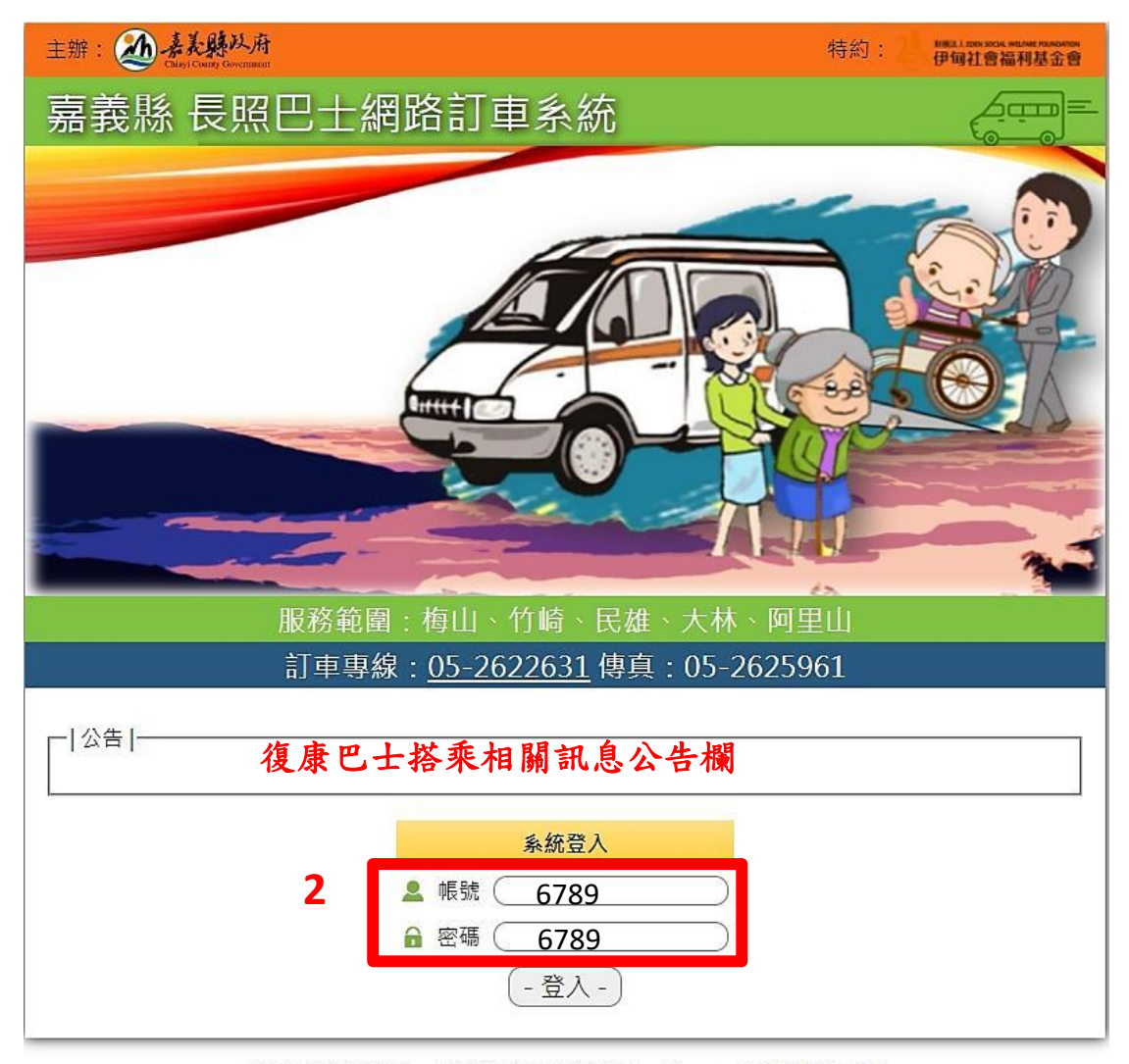

最佳解析度: 1366 x 768, 瀏覽器: IE10/11、Chrome | 訂車操作手冊

#### 3. 點選預約訂車

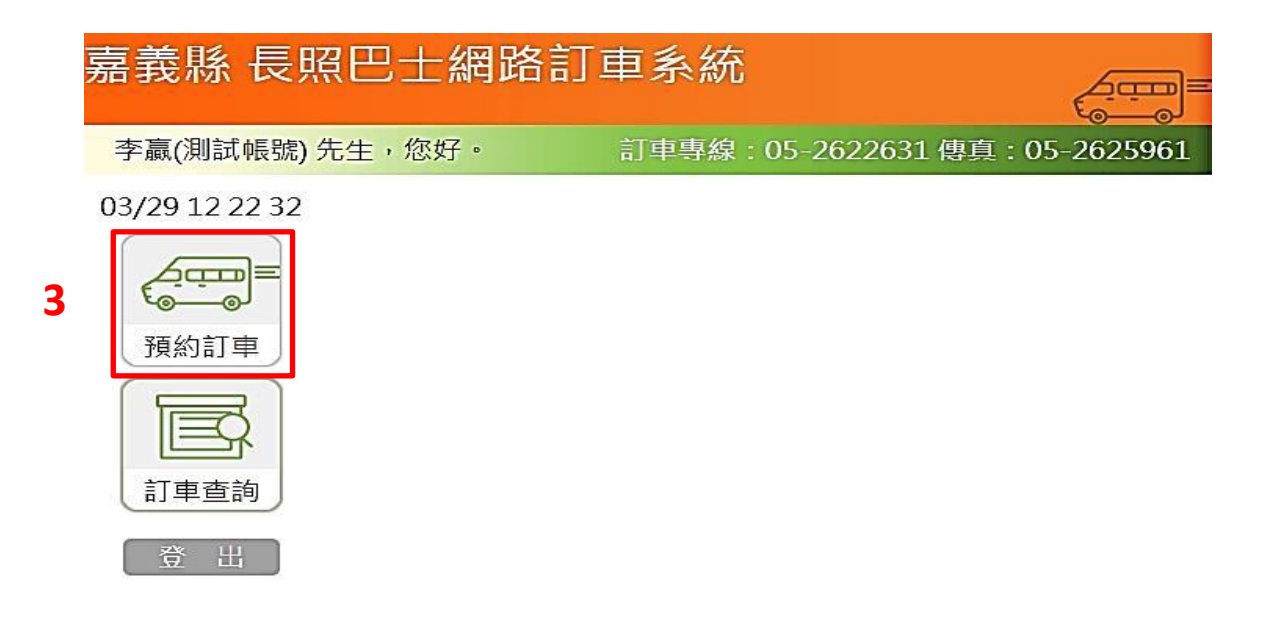

### 4. 選擇搭車日期(30天內選擇日期預約)

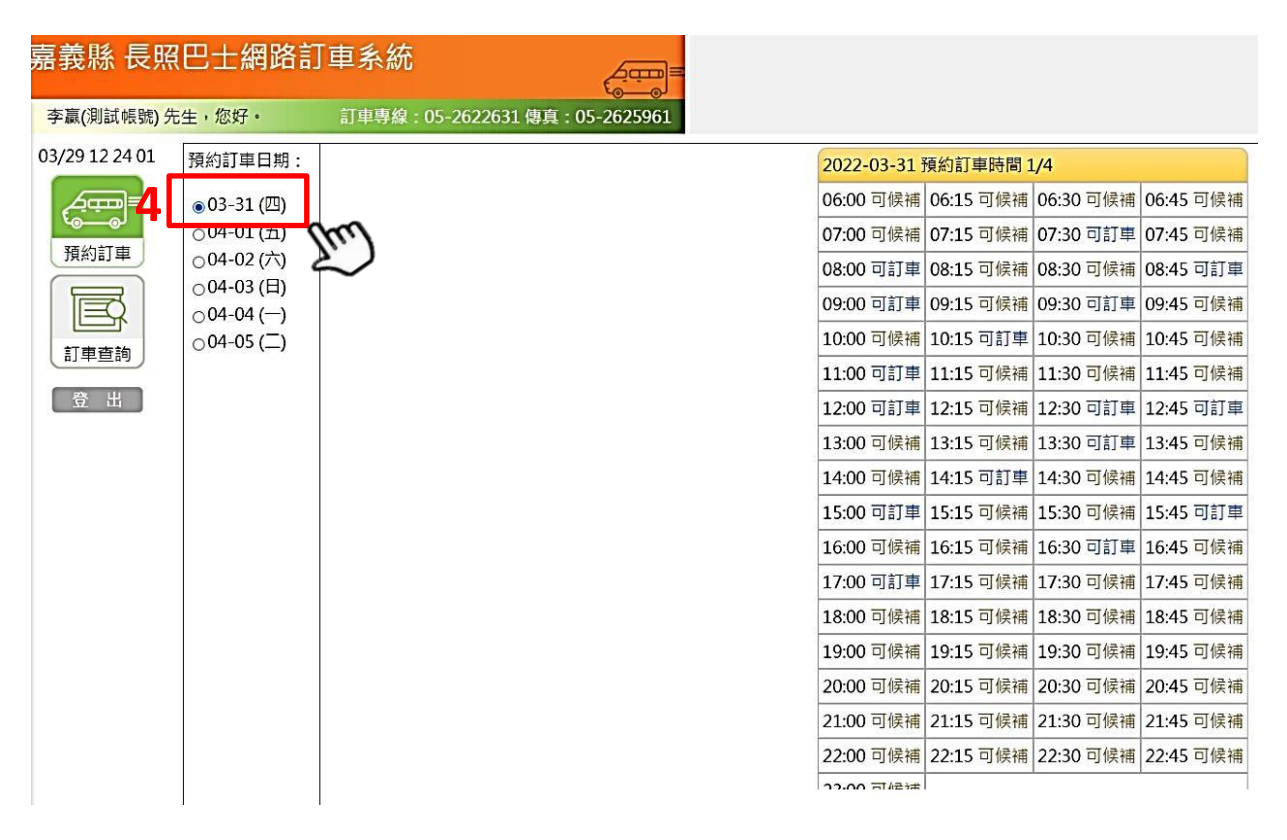

 選擇上、下車時間,如無可訂車顯示,則可選擇後補車趟, 候補車趟依順位媒合,如無通知則為媒合不成功

| 嘉義縣 長照巴士網路訂車系統                          |                          |                               |       |              |           |           |           |
|-----------------------------------------|--------------------------|-------------------------------|-------|--------------|-----------|-----------|-----------|
| 李驘(測試帳號)                                | 生生,你好。                   | 訂車專線:05-2622631 傳真:05-2625961 |       |              |           |           |           |
| 03/29 12 24 01                          | 預約訂車日期:                  |                               |       | 2022-03-31 3 | 項約訂車時間 1  | /4        |           |
| = سبنی                                  | ⊚03-31 (四)               | 5-1.                          |       | 06:00 可候補    | 06:15 可候補 | 06:30 可候補 | 06:45 可候補 |
| ○ ○ ○ · ○ · ○ · ○ · ○ · ○ · ○ · ○ · ○ · | 04-01(五)                 |                               |       | 07:00 可候補    | 07:15 可候補 | 07:30 可訂車 | 07:45 可候補 |
|                                         | ○04-02(六)                |                               | _     | 08:00 可訂車    | 08:15 可候補 | 08:30 可候補 | 08:45 可訂車 |
|                                         | 004-03 (⊟)<br>004-04 (─) |                               | 5-2   | 09:00 可訂車    | 09:15 可候補 | 09:30 可訂車 | 09:45 可候補 |
| 訂审查詢                                    | ○04-05 (二)               |                               |       | 10:00 可候補    | 10:15 可訂車 | 10:30 可候補 | 10:45 可候補 |
|                                         |                          |                               |       | 11:00 可訂車    | 11:15 可候補 | 11:30 可候補 | 11:45 可候補 |
| 登出                                      |                          |                               |       | 12:00 可訂車    | 12:15 可候補 | 12:30 可訂車 | 12:45 可訂車 |
|                                         |                          |                               | Г     | 13:00 可候浦    | 13:15 可候補 | 13:30 可訂車 | 13:45 可候補 |
|                                         |                          |                               | 5-3 L | 14:00 可候補    | 14:15 可訂車 | 14:30 可候補 | 14:45 可候補 |
|                                         |                          |                               |       | 15:00 可訂車    | 15:15 可候補 | 15:30 可候補 | 15:45 可訂車 |
|                                         |                          |                               |       | 16:00 可候補    | 16:15 可候補 | 16:30 可訂車 | 16:45 可候補 |
|                                         |                          |                               |       | 17:00 可訂車    | 17:15 可候補 | 17:30 可候補 | 17:45 可候補 |
|                                         |                          |                               |       | 18:00 可候補    | 18:15 可候補 | 18:30 可候補 | 18:45 可候補 |
|                                         |                          |                               |       | 19:00 可候補    | 19:15 可候補 | 19:30 可候補 | 19:45 可候補 |
|                                         |                          |                               |       | 20:00 可候補    | 20:15 可候補 | 20:30 可候補 | 20:45 可候補 |
|                                         |                          |                               |       | 21:00 可候補    | 21:15 可候補 | 21:30 可候補 | 21:45 可候補 |
|                                         |                          |                               |       | 22:00 可候補    | 22:15 可候補 | 22:30 可候補 | 22:45 可候補 |
|                                         |                          |                               |       | 22.00 司//23# |           |           |           |

## 6. 點選完成可訂車反紅後按下一步

| 嘉義縣 長照         | 巴士網路訂                      | 車系統                           | 2 |            |         |        |           |
|----------------|----------------------------|-------------------------------|---|------------|---------|--------|-----------|
| 李驘(測試帳號) 先     | 生,您好。                      | 訂車專線:05-2622631 傳頁:05-2625961 |   |            |         |        |           |
| 03/29 12 41 57 | 預約訂車日期:                    |                               |   | 2022-03-31 | 預約訂車時間  | 1/4    |           |
| = سب           | <b>e</b> 03-31 (四)         |                               |   | 06:00      | 06:15   | 06:30  | 06:45     |
|                | 0 04-01 (五)                |                               |   | 07:00      | 07:15   | 07:30  | 07:45     |
| 「視烈訂車」         | 004-02(六)                  |                               |   | 08:00 預約中  | 08:15   | 08:30  | 08:45     |
|                | o 04-03 (日)<br>o 04-04 (一) |                               |   | 09:00      | 09:15   | 09:30  | 09:45     |
|                | 0 04-05 ()                 |                               |   | 10:00      | 10:15   | 10:30  | 10:45     |
|                | 508 p.0 19733;             |                               |   | 11:00      | 11:15   | 11:30  | 11:45     |
| 登出             |                            |                               |   | 12:00 候補中  | 12:15   | 12:30  | 12:45     |
|                |                            |                               |   | 13:00      | 13:15   | 13:30  | 13:45     |
|                |                            |                               |   | 14:00      | 14:15   | 14:30  | 14:45     |
|                |                            |                               |   | 15:00      | 15:15   | 15:30  | 15:45     |
|                |                            |                               |   | 16:00      | 16:15   | 16:30  | 16:45     |
|                |                            |                               |   | 17:00      | 17:15   | 17:30  | 17:45     |
|                |                            |                               |   | 18:00      | 18:15   | 18:30  | 18:45     |
|                |                            |                               |   | 19:00      | 19:15   | 19:30  | 19:45     |
|                |                            |                               |   | 20:00      | 20:15   | 20:30  | 20:45     |
|                |                            |                               |   | 21:00      | 21:15   | 21:30  | 21:45     |
|                |                            |                               |   | 22:00      | 22:15   | 22:30  | 22:45     |
|                |                            |                               |   | 23:00      |         |        |           |
|                |                            |                               |   | 6          | 劃位      | 立成功    |           |
|                |                            |                               |   |            | न       | 一步     |           |
|                |                            |                               |   | *選錯時間時     | ,"再次點選" | 時段可取消時 | 設選擇。      |
|                |                            |                               |   |            |         |        | 100000000 |

7. 點選上、下車地址

首次訂車須輸入完整地址,系統尚無之前訂車紀錄

| 2022-03-3                            | 1 訂車內容 2/4                                                                       |            |
|--------------------------------------|----------------------------------------------------------------------------------|------------|
| 乘車時間                                 | 第1趟灾[預約]:08:00                                                                   |            |
| 上車地點                                 | <ul> <li>- 行政區 - ✓ 一 先選揮行政區 ✓ (道路搜尋 ) 若首都市重</li> <li>一 帯 → 競之 →</li> </ul>       | 劃請輸入舊址     |
| 歷史訂車                                 | - 選擇歷史 - 🖌 🖌                                                                     |            |
| 上車備註                                 |                                                                                  |            |
| 下車地點                                 | <ul> <li>- 行政區 - ✓ ) 先選擇行政區 ✔ ) (道路搜尋 ) 若首都市重</li> <li>一 巷 一 弄 … 號之 …</li> </ul> | 劃請輸入酱地     |
| 歷史訂車                                 | - 選擇歷史 - 🖌 🖌                                                                     |            |
| 下車備註                                 |                                                                                  |            |
| 陪同人員                                 | ○否, ⊛是                                                                           |            |
| 乘事目的                                 | ○ 就醫, ○ 機構 須點選搭乘目的                                                               |            |
| 乘車時間                                 | 第2趙灾[候補]:12:07-3 - 回程 -                                                          |            |
| 上車地點                                 | [ <u>- 行政區 -                                 </u>                                | 劃讀輸入簽址     |
| 歷史訂車                                 | - 選擇歷史 - 🖌 🖌                                                                     |            |
| レ古港計                                 |                                                                                  |            |
| 工単個註                                 |                                                                                  |            |
| 下車地點                                 |                                                                                  | <br>劃讀輸入舊均 |
| 下車地點<br>歷史訂車                         | - 行政區 - → 先選擇行政區 → (道路搜尋 若首都市重<br>書 弄 號之 -<br>- 選擇歷史 - →                         |            |
| 下車地點<br>歴史訂車<br>下車備註                 | 一行政區 - ✓ 先選擇行政區 ✓ (道路搜尋)若首都市重     一帯 弄 號之     一    選擇歷史 - ✓                      |            |
| 工車備註<br>下車地點<br>歴史訂車<br>下車備註<br>陪同人員 | □ 行政區 -                                                                          |            |
| 下車地點<br>歷史訂車<br>下車備註<br>陪同人員<br>乘車目的 | 一行政區 -                                                                           |            |

如回程為去程相反地址,則點選回程即可。

# 8. 訂車確認/訂車完成

如顯示為候補趟次,則須等待媒 合結果是否成功,如配車成功則 會顯示車號,如為為配車則表示 為篷車成功

|                                |                                     |       | 訂車查詢                                                                  |            |    |     |  |  |  |
|--------------------------------|-------------------------------------|-------|-----------------------------------------------------------------------|------------|----|-----|--|--|--|
| 2022-04-01 訂車確認 3/4            |                                     | 時間    | 上/下車地點                                                                | 類型         | 狀態 | 委辦  |  |  |  |
| 赤古咕閉                           | 第1 指∞ - 08:00                       |       | 2022-04-01 (五)                                                        |            |    |     |  |  |  |
| 米里时间                           | \$1857.00.00<br>603 喜美縣 梅山鄉 成功符 63號 | 08:00 | 603 嘉芸縣 梅山鄉 成功街 63號》<br>603 嘉芸縣 梅山鄉 中山路 100號                          | 候補<br>DA01 | 正常 | 未配車 |  |  |  |
| 上車備註                           |                                     | 09:00 | 603 嘉姜縣 梅山鄉 中山路 100號<br>603 嘉姜縣 梅山鄉 成功街 63號》                          | 預約<br>DA01 | 포  | 未配車 |  |  |  |
| 下亩排點                           | 603 喜美縣 梅山鄉 山山路 100號                |       | 2022-03-31 (四)                                                        |            |    |     |  |  |  |
| 下車備註                           |                                     | 08:00 | 604 嘉姜縣 竹崎鄉 大園 999號》test<br>603 嘉姜縣 梅山鄉 成功街 63號》                      | 預約<br>DA01 | 正常 | 未配車 |  |  |  |
| 電話/備註                          | -                                   | 09:15 | 603 嘉姜縣 梅山鄉 中山路 100號》<br>603 嘉姜縣 梅山鄉 成功街 63號》                         | 候補<br>DA01 | 取消 | 未配章 |  |  |  |
| 乘車目的                           | 就醫                                  | 10:15 | 603 嘉義縣 梅山鄉 中山路 100號》<br>603 嘉義縣 梅山鄉 成功街 63號》                         | 預約<br>DA01 | 取消 | 合わさ |  |  |  |
| 陪同人員                           | 틒                                   | 12:00 | 603 嘉義縣 梅山鄉 成功街 63號》<br>604 嘉義縣 竹崎鄉 大園 999號》test                      | 候補<br>DA01 | 正常 | 未配宣 |  |  |  |
| 訂車完成.                          |                                     |       | 2022-03-30 (三)                                                        |            |    |     |  |  |  |
| 乘車時間                           | 第2趙次:09:00                          | 08:00 | 604 嘉義縣 竹崎鄉 大園 999號》test<br>603 嘉義縣 梅山鄉 成功街 63號》                      | 預約<br>DA01 | 取消 | 未配享 |  |  |  |
| ト 市 抽動 602 三 美縣 梅山 郷 山山 愍 100時 |                                     |       | 2022-03-29 ()                                                         |            |    |     |  |  |  |
| 上車備註                           |                                     | 08:00 | 603 嘉 <del>慕縣</del> 梅山鄉 成功街 63號》<br>603 嘉 <del>慕縣</del> 梅山鄉 中山路 100號》 | 預約<br>DA01 | 取消 | 未配宣 |  |  |  |
| 下車地點                           | 603 嘉義縣 梅山鄉 成功街 63號                 | 14:00 | 603 嘉義縣 梅山鄉 中山路 100號》<br>603 嘉義縣 梅山鄉 成功街 63號》                         | 預約<br>DA01 | 取消 | 未配車 |  |  |  |
| 下車備計                           |                                     |       | 2022-03-28 ()                                                         |            |    |     |  |  |  |
| 電話/備註                          |                                     | 09:00 | 603 嘉芸縣 梅山鄉 成功街 63號》<br>603 嘉芸縣 梅山鄉 中山路 100號》                         | 預約<br>DA01 | 取消 | 未配宣 |  |  |  |
| 乘車目的                           | 就醫                                  | 12:00 | 603 嘉義縣 梅山鄉 中山路 100號》<br>603 嘉義縣 梅山鄉 成功街 63號》                         | 預約<br>DA01 | 取消 | 未配車 |  |  |  |
| 陪同人冒                           | 同人目 長                               |       | 2022-03-25 (五)                                                        |            |    |     |  |  |  |
| 訂車完成.                          |                                     | 08:00 | 603 嘉姜縣 梅山鄉 成功街 63號》<br>604 嘉義縣 竹崎鄉 大園 999號》test                      | 預約<br>DA01 | 取消 | 02  |  |  |  |
| - 訂亘查詢 -                       |                                     | 09:00 | 604 嘉義縣 竹崎鄉 大園 999號》test<br>603 嘉義縣 梅山鄉 成功街 63號》                      | 預約<br>DA01 | 取消 | 02  |  |  |  |

注 意

8. 取消趟次

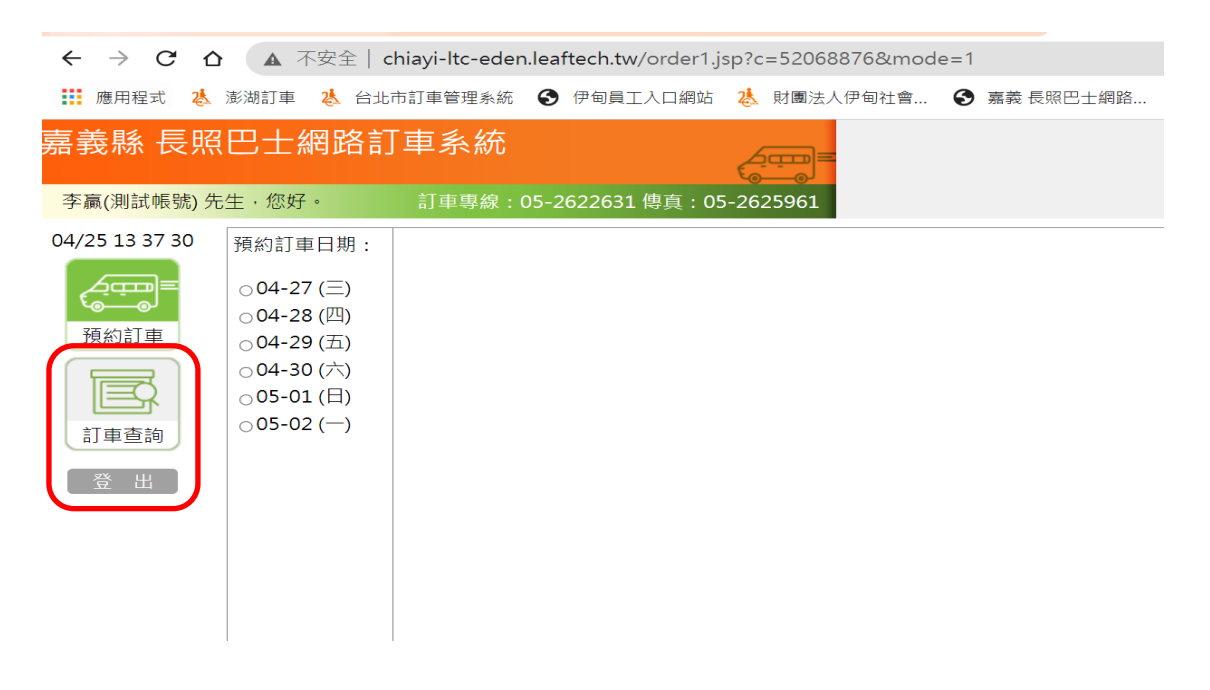

點進訂車查詢後,選擇欲取消日期點選取消,確定後,顯示為 狀態取消,則為取消成功。

| ← → C û ▲ 不安全   chiayi-ltc-eden.leaftech.tw/search.jsp |                |                          |      |     |       |  |  |
|--------------------------------------------------------|----------------|--------------------------|------|-----|-------|--|--|
| 🗰 應用程式 👌 澎湖訂車 👌 台北市訂車管理系統 🔇 伊甸員工入口網                    | 站 🐉            | 財團法人伊甸社會 🚯 嘉義 長照巴士約      | 周路   | 👌 嘉 | 義 伊甸社 |  |  |
| 嘉義縣 長照巴士網路訂車系統                                         | 4              | <u></u> ≡                |      |     |       |  |  |
| 李驘(測試帳號) 先生·您好。 訂車專線:05-2622631 傳真:                    | 05-26          | 25961                    |      |     |       |  |  |
| 04/25 13:42:12                                         |                | 訂車查詢                     |      |     |       |  |  |
|                                                        | 時間             | 上/下車地點                   | 類型   | 狀態  | 委辦    |  |  |
|                                                        | 2022-04-27 (三) |                          |      |     |       |  |  |
| · 預約訂車                                                 | 11.00          | 603 嘉義縣 梅山鄉 成功街 63號》     | 預約   | 正常  | 未配車   |  |  |
|                                                        | 11.00          | 603 嘉義縣 梅山鄉 中山路 100號》    | DA01 |     | 取消    |  |  |
|                                                        | 2022-04-25 ()  |                          |      |     |       |  |  |
| 訂車查詢                                                   | 09:00          | 603 嘉義縣 梅山鄉 成功街 63號》     | 預約   | 取消  | 未配車   |  |  |
| ② 登 出 〕                                                |                | 604 嘉義縣 竹崎鄉 大園 999號》test | DA01 |     |       |  |  |

# 服務專線: (05)262-2631